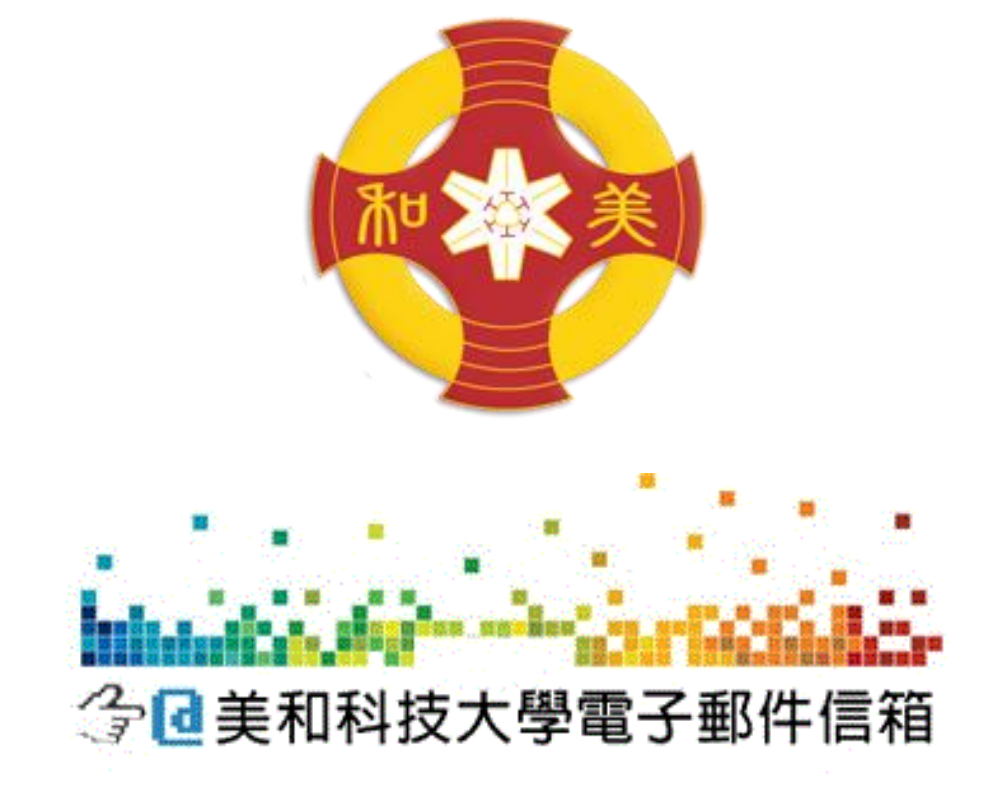

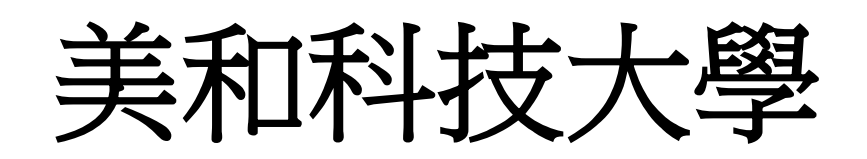

# Android 系統使用

學校信箱設定說明

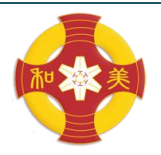

美和科技大學 MEIHO UNIVERSITY

資訊圖書處-資訊服務組 08-7799821 #8161 [Android 系統使用學校信箱設定說明]

## Android 系統使用學校信箱設定說明

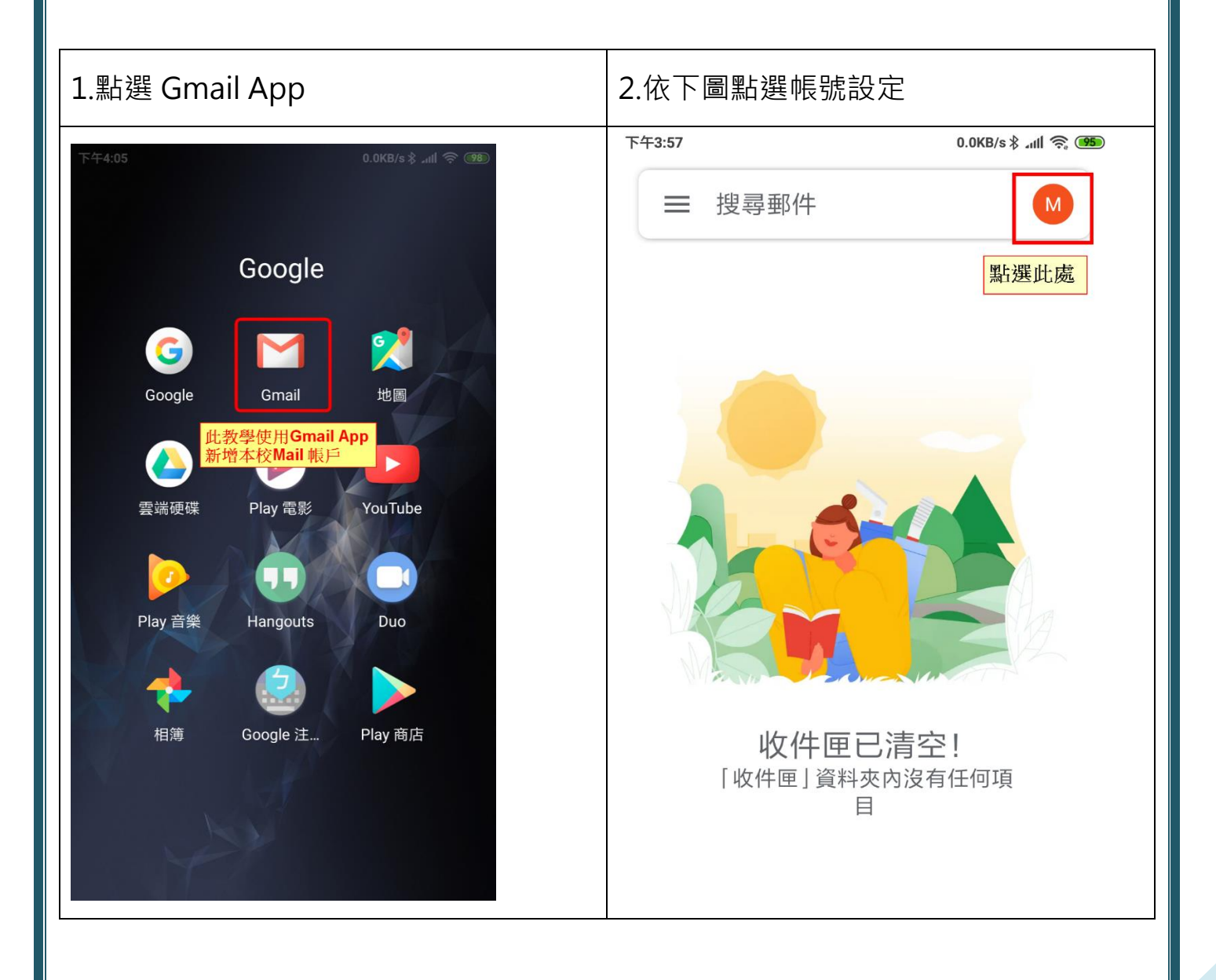

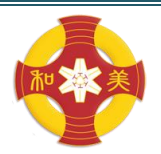

MEIHO UNIVERSITY

| 3.點擊新增其他帳戶                                                         | 4.選擇其他                                                                     |
|--------------------------------------------------------------------|----------------------------------------------------------------------------|
| ■ 搜尋郵件 M                                                           | ▶<br>設定電子郵件                                                                |
| @gmail.com<br>各 新增其他帳戶<br>點選此選項<br>進行新增                            | <ul> <li>Google</li> <li>Outlook、Hotmail 以及 Live</li> <li>Yahoo</li> </ul> |
| <ul> <li>2 管理這個裝置上的帳戶</li> <li>         隱私權政策・服務條款     </li> </ul> | <ul><li>Yahoo 奇摩電子信箱</li><li>€図 Exchange 和 Office 365</li></ul>            |
|                                                                    | ■ 其他                                                                       |

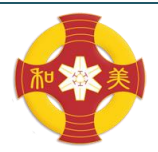

MEIHO UNIVERSITY

| 選項。                                                          |                                                                                                    |
|--------------------------------------------------------------|----------------------------------------------------------------------------------------------------|
| 下午3:58 0.0KB/s \$ .atfl 奈 (966) 下午                           | 下午3:58 0.0KB/s \$ .nll 奈                                                                                                    |
| Μ                                                            | Μ                                                                                                    |
| 新增電子郵件地址<br><sup>輸入你的電子郵件地址</sup><br><u>mut@meiho.edu.tw</u> | <ul> <li>mu t@meiho.edu.tw</li> <li>帳戶類型為何?</li> <li>個人 (POP3)</li> <li>個人 (IMAP)</li> <li>整取帳戶類型(POP or IMAP)</li> <li>POP:信件接收後,伺服器不會保留您的<br/>一個件,僅會儲存於目前設定裝置中,其<br/>也裝置則無法再收取此信件。</li> <li>MAP:信件接收後,伺服器會保留您的郵<br/>件,適用於還需在其他裝置收信者。</li> </ul> |

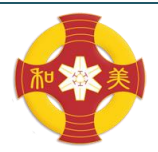

MEIHO UNIVERSITY

| 7.設定使用者名稱(網域不用填寫),內送伺服         | 8.如有出現憑證無效,點選進階。                                       |
|--------------------------------|--------------------------------------------------------|
| 器,IP:203.71.232.8。             |                                                        |
| 下午3:59 0.0KB/s \$ .nll 奈 (996) | 下午3:59 1.3KB/s ≵ "ddl                                  |
| Μ                              | M                                                      |
| 內送伺服器設定                        | 內送伺服器設定                                                |
| 使用者名稱<br><u>mu t</u>           |                                                        |
| 密碼<br>••••••• ~                | <b>憑證無效</b><br>Gmail 應用程式無法保證這個電子郵<br>件地址的安全性。你的郵件可能有安 |
| 伺服器<br>203.71.232.8            | 全上的風險。瞭解詳情<br>如果有出現憑證無效<br>警告,請點選進階。<br>返回             |
|                                |                                                        |
| 繼續                             |                                                        |

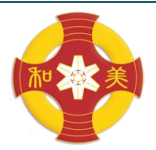

Г

### 美和科技大學

MEIHO UNIVERSITY

| 9.瀏覽憑證後,在下方處點選確定繼續 | 10.再次確認內送伺服器資訊。                                                                                                    |
|--------------------|----------------------------------------------------------------------------------------------------|
| ✓ 應證資訊 :           | ア年401         「方送伺服器設定         使用者名稱<br>mu t         密碼         密碼         203.71.232.8         通訊埠<br>13         了選IMAP 填入143<br>若選POP3 填入10         安全性類型         無         無法保證電子郵件安全性 |

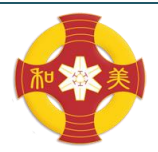

MEIHO UNIVERSITY

| 11.設定外寄伺服器,IP 與內送伺服器相                                                           | 12.依照個人習慣調整選項。                                                                                                    |
|---------------------------------------------------------------------------------|----------------------------------------------------------------------------------------------------|
| 同。                                                                              |                                                                                                    |
| 下午4:01 0.0KB/sま atll 奈 @                                                        | 下午4:02 2.2KB/s \$ .dll 令 🐲                                                                                                    |
| ►<br>外寄伺服器設定<br>要求登入<br>使用者名稱<br>mu t<br>密碼<br>・・・・・・・・・・・・・・・・・・・・・・・・・・・・・・・・ | <ul> <li>▶</li> <li>▶</li> <li>▶</li> <li>▶</li> <li>▶</li> <li>▶</li> <li>▶</li> <li>♥</li> <li>▶</li> <li>♥</li> <li>♥</li> <li>♥</li> <li>♥</li> <li>♥</li> <li>♥</li> <li>■</li> <li>▶</li> <li>♥</li> <li>■</li> <li>▶</li> <li>♥</li> <li>■</li> <li>▶</li> <li>♥</li> <li>■</li> <li>▶</li> <li>♥</li> <li>♥</li> <li>■</li> <li>▶</li> <li>♥</li> <li>♥</li> <li>■</li> <li>▶</li> <li>♥</li> <li>♥</li> <li>■</li> <li>▶</li> <li>♥</li> <li>♥</li> <li>♥</li> <li>■</li> <li>▶</li> <li>♥</li> <li>♥</li></ul> |
| SMTP 伺服器<br>203.71.232.8<br>繼續                                                  | 依習慣自行選擇                                                                                                    |

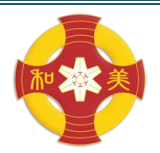

MEIHO UNIVERSITY

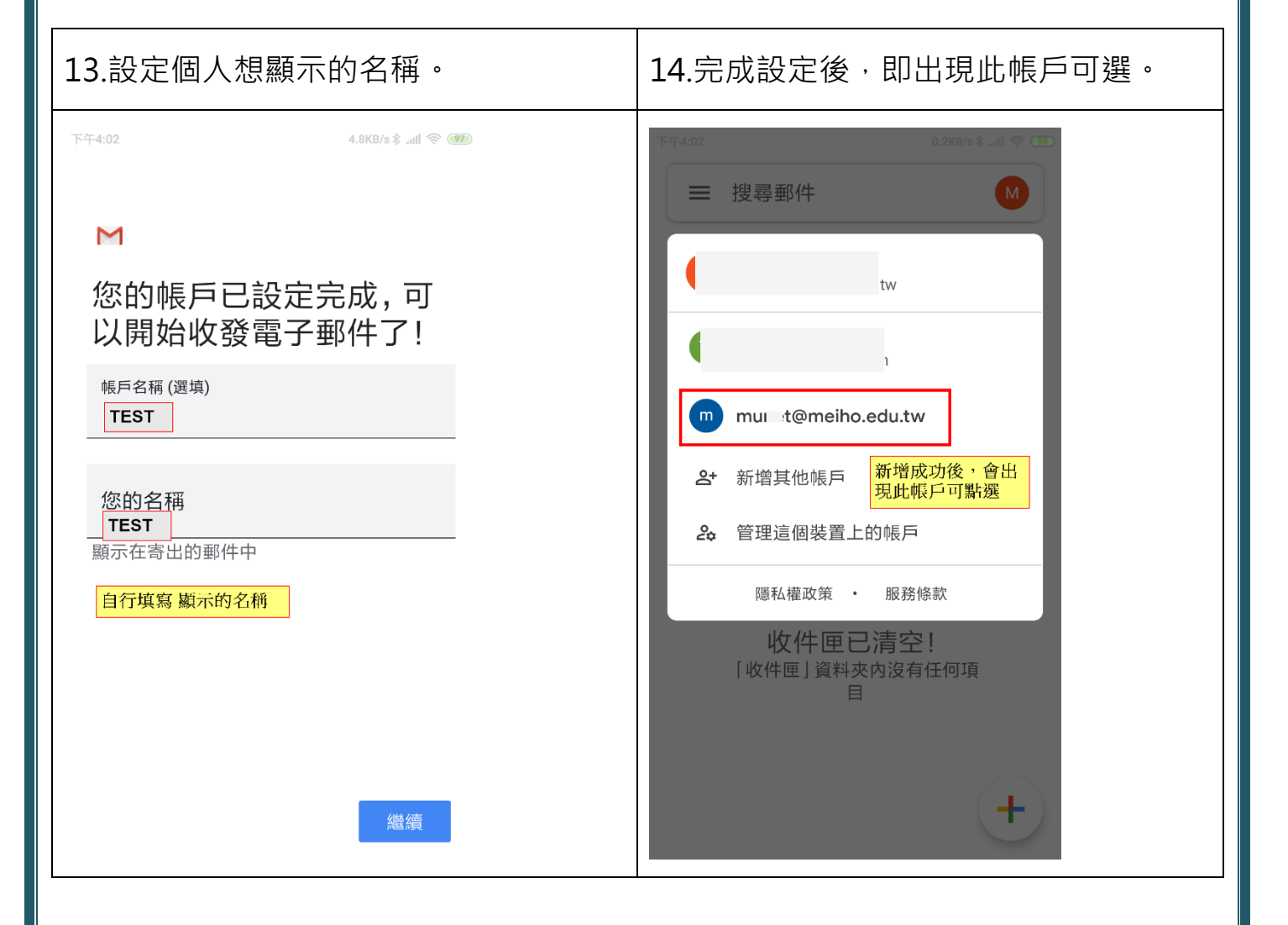

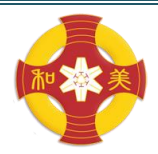

#### MEIHO UNIVERSITY

資訊圖書處-資訊服務組 08-7799821 #8161 [Android 系統使用學校信箱設定說明]

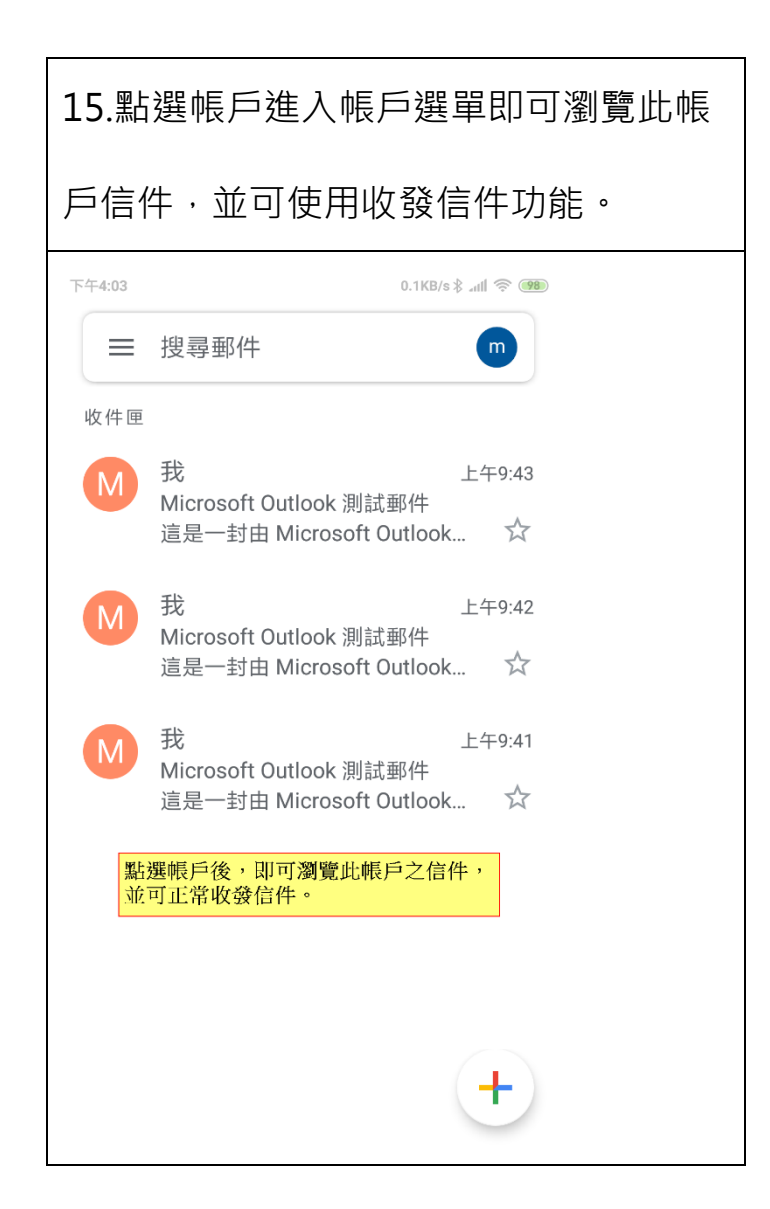

※此說明使用小米手機演示,其他安卓系統手機設定方式若有稍些不同導致無 法正常設定完成,還請聯絡資圖處-資訊服務組協助設定。